#### HP Deskjet F4200 All-in-One series

セットアップ ガイド

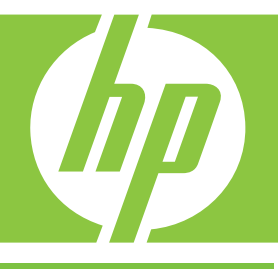

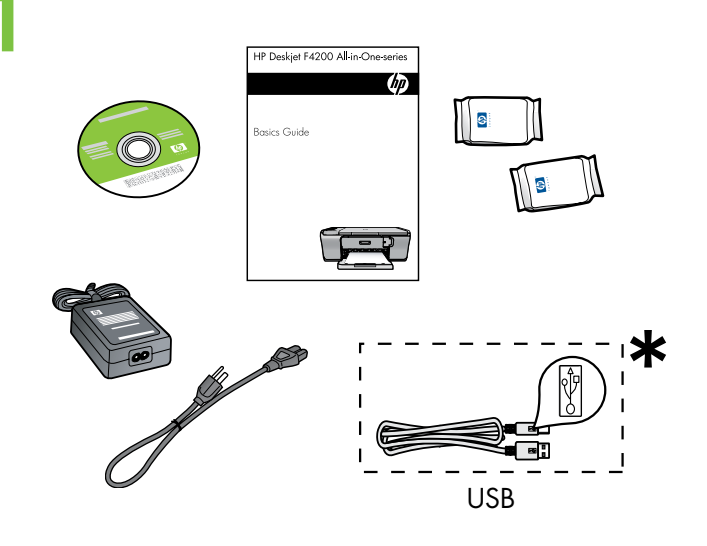

箱の内容をご確認ください。お客様の箱の内容は左記 と一部異なる場合があります。 \* USB ケーブルが同梱されていたい場合は 別冷購

\* USB ケーブルが同梱されていない場合は、別途購入してください。

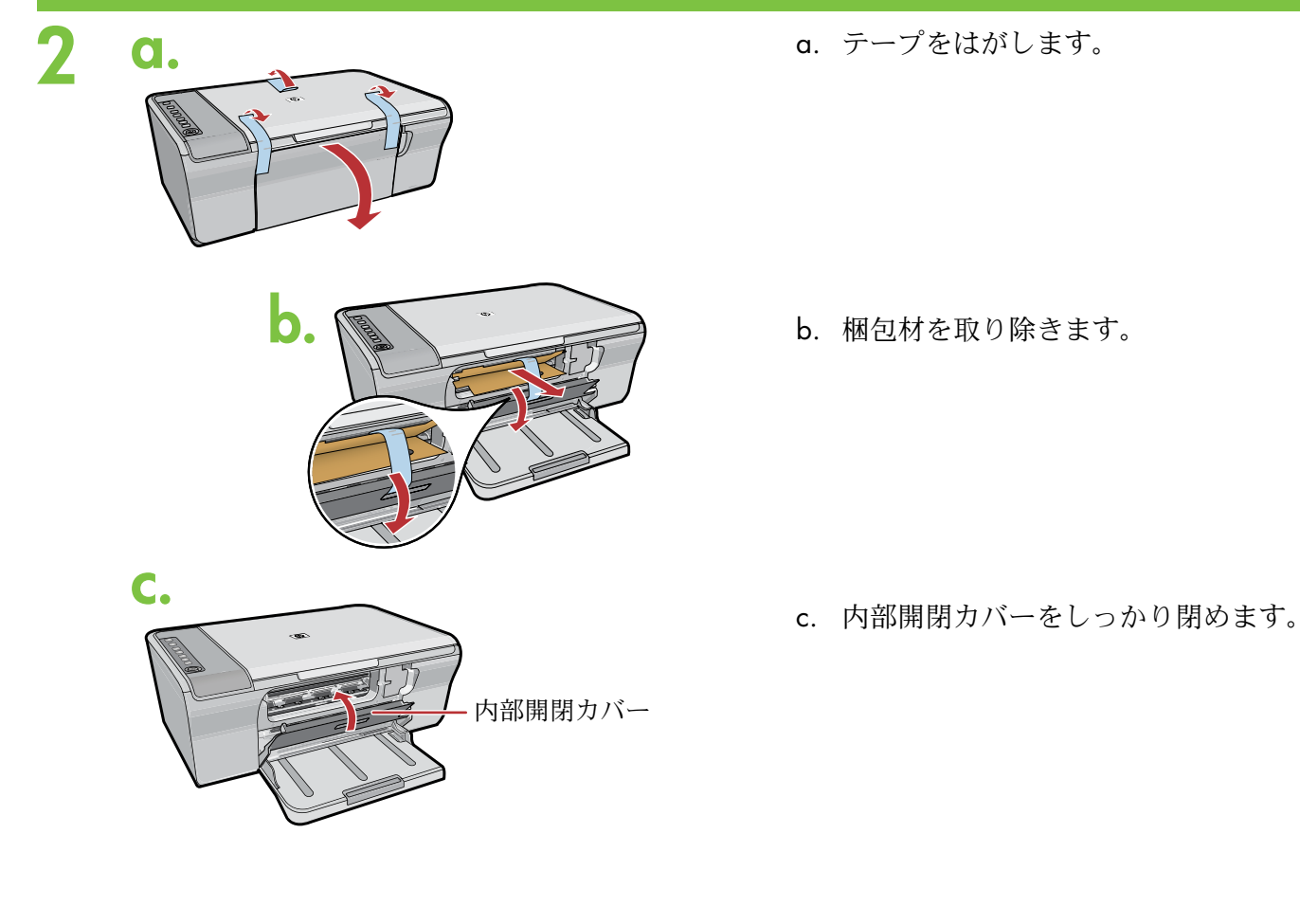

\*CB665-90002\*

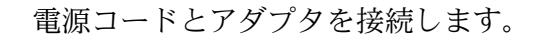

a. 用紙トレイが開き、内部開閉カバーが閉ま っていることを確認します。

b. 補助トレイを引き出し、横方向用紙ガイドが 端まで開いていることを確認します。

 c. A4 サイズの普通紙をセットします。
注意: 用紙をトレイに無理に押し込まない でください。

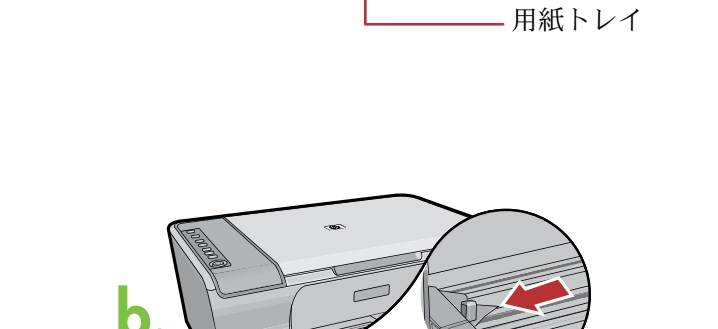

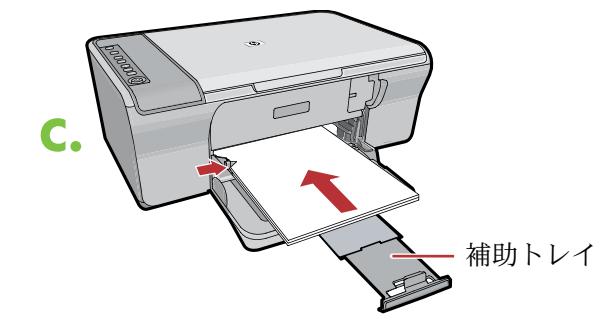

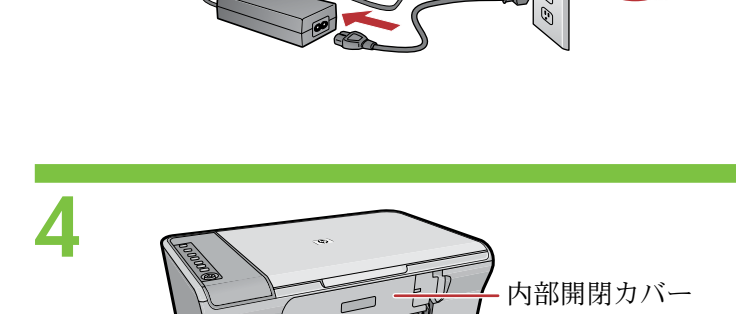

USB

C

◎ (電源ボタン) を押します。 <mark>注記:</mark> コントロール パネルのボタンの詳細については、 『ベ**ーシック ガイド**』を参照してください。

プリント カートリッジ カバーを開きます。インクフ ォルダーが本体の右側に移動するまで待ちます。

注記: インクホルダーが移動しない場合は、本体のプ ラグを抜きます。テープおよび梱包材をすべて取り 除きます (ステップ 2 を参照)。電源コードを接続し 直し、本体の電源を入れます。

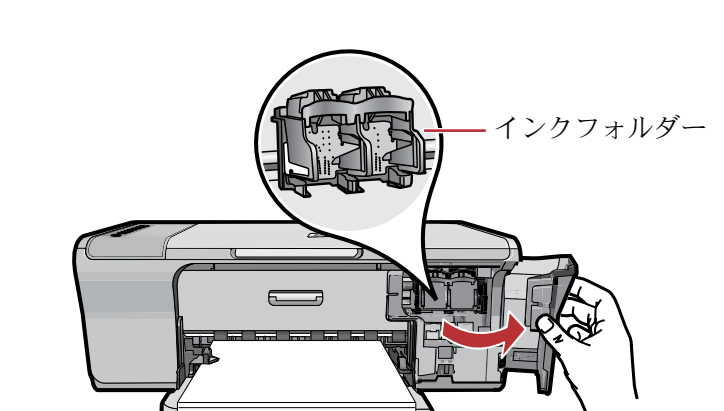

# 

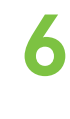

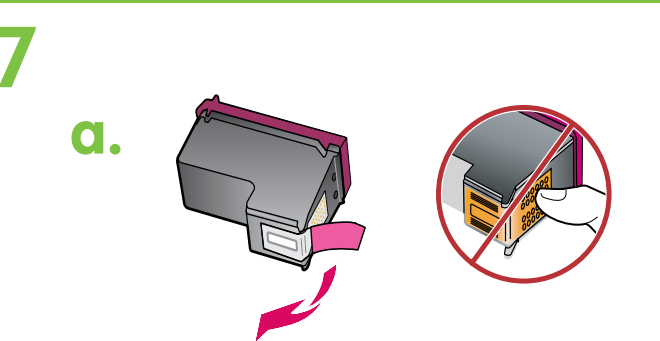

a. 両方のカートリッジからテープをは がします。

- b.
- b. HP ラベルの面を上に向けてカートリッジ を持ちます。

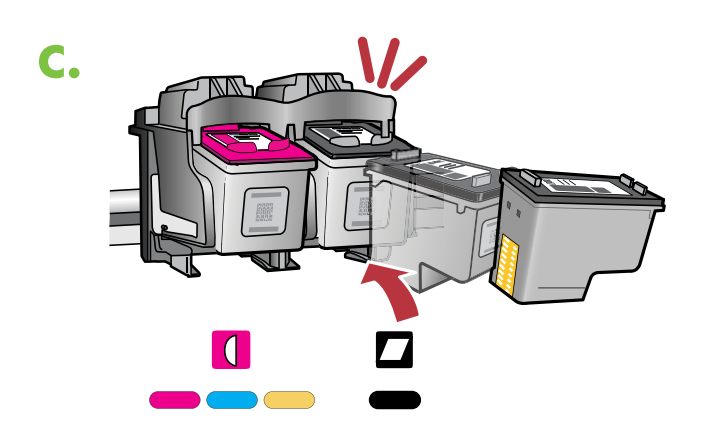

 c. 図のように、プリント カートリッジの奥を少し 上げるようにして、プリント カートリッジをイ ンクフォルダーに挿入します。カラーのカートリ ッジは左のスロットに、黒のカートリッジは右の スロットに挿入します。カチッと音がするまでカ ートリッジをしっかり押し込みます。 8

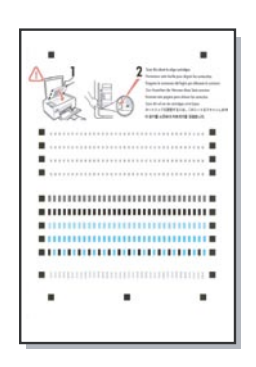

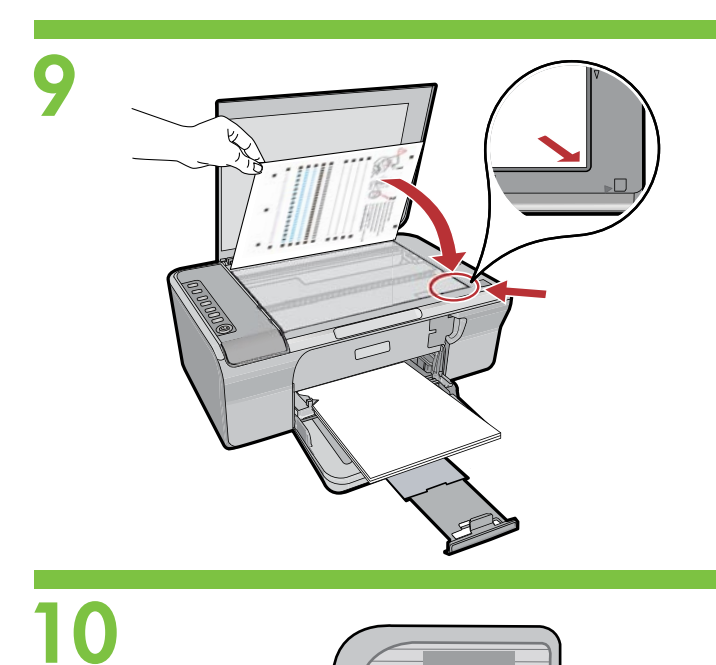

8 =

Ð

 調整ページが印刷されたら、図のように裏返してガ ラス面に置きます。カバーを閉めます。

プリント カートリッジ カバーを閉めます。調整ペ ージが印刷されるまで待ちます。

## Windows:

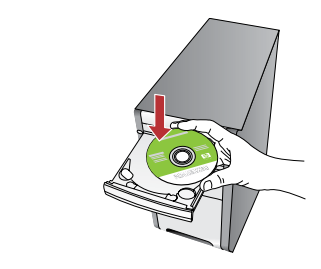

Windows: コンピュータの電源を入れて起動し、製品ソフト ウェア CD を挿入します。コンピュータにスタートアップ画 面が表示されるまで待ちます。これには数秒かかります。 重要: スタートアップ画面が表示されない場合は、[マイ コン ピュータ] をダブルクリックし、HP ロゴが付いた CD-ROM アイコンをダブルクリックし、setup.exe をダブルクリック します。 Mac:

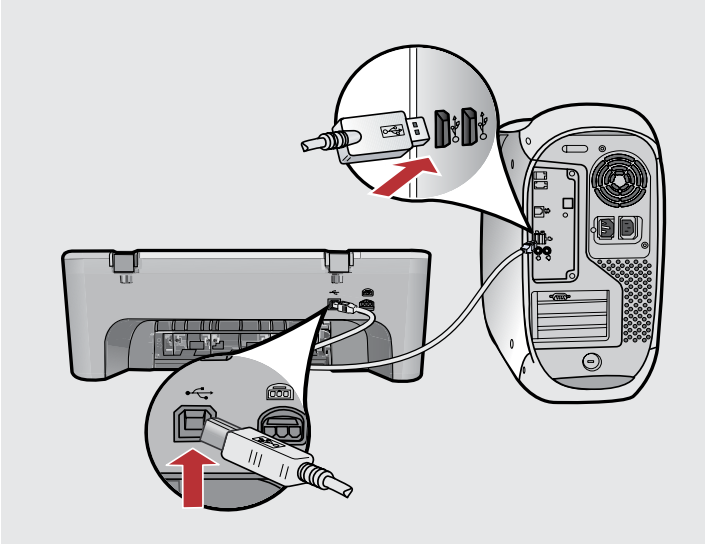

Mac: USB ケーブルを本体背面のポートとコンピュータの USB ポートに接続します。

## Windows:

Windows: 画面の指示に従い、ソフトウェアのインストールを完了します。

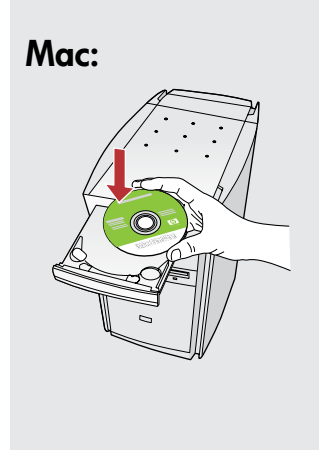

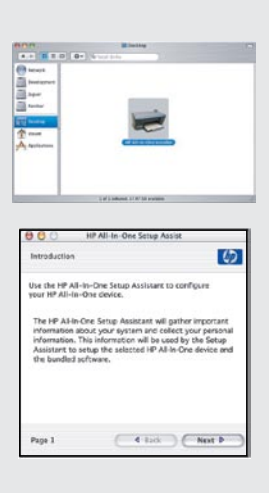

Mac: 製品ソフトウェア CD を挿入します。HP All-in-One Installer アイコンをダブルクリックします。画面の指示 に従って操作します。

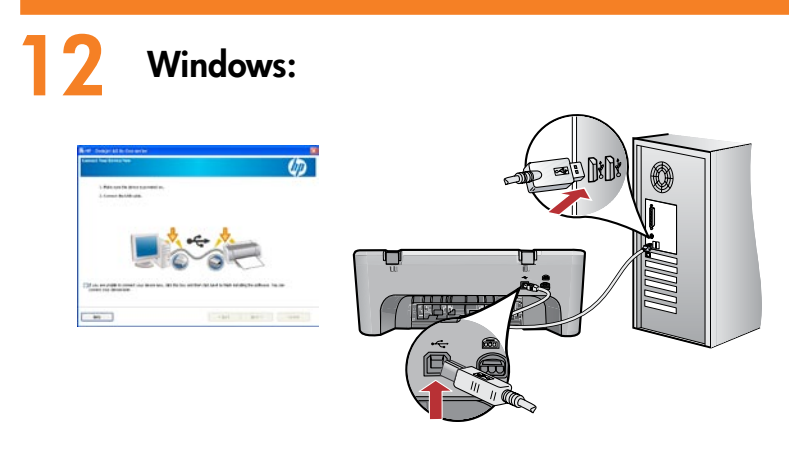

Windows: USB のメッセージが表示されたら、USB ケーブルを 本体背面のポートとコンピュータの USB ポートに接続します。

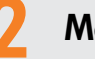

#### Mac:

Mac: Setup Assistant (セットアップ アシスタント) 画面の 操作を完了します。

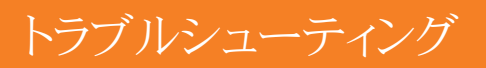

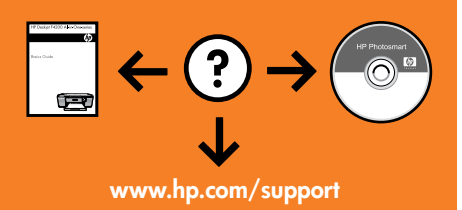

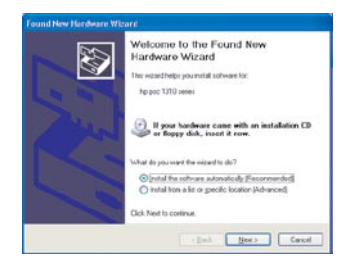

問題: (Windows のみ) マイクロソフトの [ハードウェアの追加] 画面が表示される。 対処: すべての画面をキャンセルします。USB ケーブルを外し、ソフトウェア CD を挿入します。 ステップ 11 および 12 を参照してください。

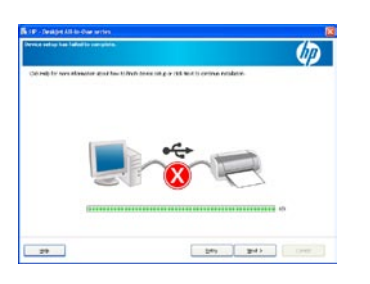

問題: (Windows のみ) **Device Setup Has Failed To Complete** (デバイスのセットアップに失敗しました) という画面が表示される。

対処: デバイスのプラグをいったん抜き、差し直します。プリンタの電源が入っていることを 確認します。すべて正しく接続されていることを確認します。USB ケーブルはコンピュータ 本体に接続してください。USB ケーブルをキーボードや電源のない USB ハブに接続するのは 避けてください。ステップ 12 を参照してください。

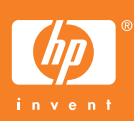

Windows is a registered trademark of Microsoft Corporation. © 2007 Hewlett-Packard Development Company, L.P. Printed in <country>